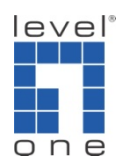

How to set up VOI-9300 and VOI-7xxxx SIP Phone with Bridge

Mode

## Scenario:

You are planning to roll out IP PBX VoIP service in the office, however we do not recommend placing the IP PBX behind a router due to NAT issues or acting a as a sole Gateway for the entire office's Internet traffic.

Most of the office set up has only one Ethernet cable wired to each desktop. How should I configure the devices so my desktop SIP phone has VoIP service, while my desktop computer can have office LAN access and internet, with one Ethernet cable only?

## Topology:

VOI-9300 is connected to ADSL Modem, Router is connected to ADSL Modem. This creates two individual LAN for Office and VoIP. Desktop computer is connecting to the Office LAN via VOI-7xxx's Bridge mode.

## Prerequisite:

You will need to know how to set up VOI-9300 and VOI-7000 series SIP phone and basic TCP/IP setting on the computer.

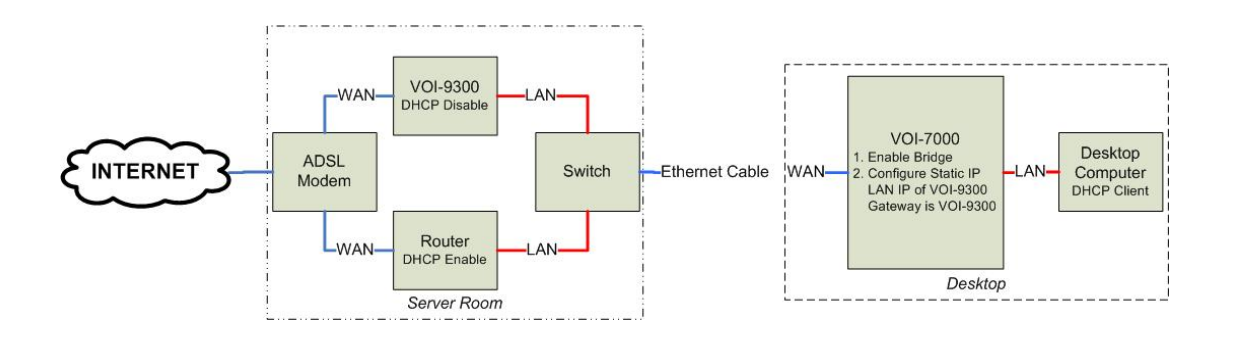

## VOI-9300 IP PBX

1. Configure VOI-9300 PPPoE

| CIP-PBX - Windows Internet Expl                 | lorer                                     |                                                                |                         | _ 8 ×         |
|-------------------------------------------------|-------------------------------------------|----------------------------------------------------------------|-------------------------|---------------|
| 🕒 🕤 👻 🖉 http://192.168.1.1/a                    | admin/modules/main.php                    |                                                                | 💌 🍫 🗙 Google            |               |
| 檔案(F) 編輯(E) 檢視(V) 我的最<br>Google C. <del>▼</del> | 最愛(A) 工具(I) 說明(H)<br>▼ 開始 🖗 🌮 🔍 🔍 🛞 🎓 🕒 🛛 | ▲ 🖧 🗸 🟠 書簽 🛛 💁 121 日顯版 👘 拼字檢查 👻 🖇 🎒 編譯 👻 🕞 傳送到 🗸 🖉             |                         | 🥥 設定▼ 連結      |
| 🔆 🛟 🏉 IР-РВХ                                    |                                           |                                                                | 💦 • 🏠 • 🔊 - 🖶 • 📄 網頁(P) | • 🔘 IA(0) • " |
| one VOI-93                                      | оо ір-рвх                                 |                                                                |                         |               |
| Home Network System H                           | Incoming Call # Outgoing Call # SwitchE   | oard # Users # Advanced Setting # CDR # Factory Defaults # Ext |                         |               |
|                                                 |                                           | ٢                                                              |                         | ×             |
| 17011 · · ·                                     | WAN Setting                               |                                                                |                         |               |
| PT444                                           | WAN Link Types                            | PPPOE 💌                                                        |                         |               |
|                                                 | Internet Account                          | ac01436368v                                                    |                         |               |
| > Status                                        | Internet Password                         | •••••                                                          |                         |               |
| > Lan settings                                  |                                           | Config DNS Servers                                             |                         |               |
| > WAN settings                                  | First DNS Server                          | 168. 95. 1. 1 (Optional)                                       |                         |               |
| > DHCP Server                                   | Second DNS Server                         | (Optional)                                                     |                         |               |
| > DDNS(Dynamic DNS)                             |                                           | Submit                                                         |                         |               |
| > VPN Settings                                  |                                           |                                                                |                         |               |
|                                                 |                                           |                                                                |                         |               |
|                                                 |                                           |                                                                |                         |               |
|                                                 |                                           |                                                                |                         |               |
|                                                 |                                           |                                                                |                         |               |
|                                                 |                                           |                                                                |                         | -             |
|                                                 |                                           |                                                                | 😜 網際網路   受保護棋式: 開閉      | 🔍 100% 🔹 🏿    |

2. Disable the DHCP Setting of VOI-9300

| CIP-PBX - Windows Internet Exp.                                                                                                    | lorer                                     |                                                                                       |             | _ 8 ×                                |
|----------------------------------------------------------------------------------------------------|-------------------------------------------|---------------------------------------------------------------------------------------|-------------|--------------------------------------|
| 🕒 🗢 🔻 🖉 http://192.168.1.1/                                                                                                    | 'admin/modules/main.php                   |                                                                                       | 💌 🍫 🗙 Go    | ogle 🔎 🔻                             |
| 檔案(F) 編輯(E) 檢視(V) 我的。<br>Google C→                                                                                                    | 最愛(A) 工具(T) 說明(H)<br>▶ 開始 ∲ 🧭 🍳 🕰 😁 🎓 🕒 🛛 | ◢ 🎝 ▾ 🔓 書箋▾ 🔊 121 日欄紙 👘 拼字檢查 ▾ 🖓 翻譯 ▾ 🍺 傳送到▾ 🍐                                        | 9           | ③ 設定 → 連結                            |
| 🔆 🛟 🏉 IР-РВХ                                                                                                    |                                           |                                                                                       | - 🔝 - 🟠 - 🔊 | 🖶 • 🛃 網頁(P) • 🍥 工具(0) • <sup>»</sup> |
| one VOI-93                                                                                                    | 00 IP-PBX                                 |                                                                                       |             |                                      |
| Home Network System                                                                                                    | Incoming Call # Outgoing Call # SwitchB   | oard # Users # Advanced Setting # CDR # Factory Defaults # Exit                       |             |                                      |
|                                                                                                    | č.                                        |                                                                                       |             | *                                    |
| the second second second second second second second second second second second second second second second se                                                                                                    |                                           |                                                                                       | 2           |                                      |
| TRALL                                                                                                    | DHCP Setting                              |                                                                                       |             |                                      |
| Provide and a second second se | This IP-PB                                | X built-in DHCP server, which can config your computer's TCP/IP protocols on the LAN. |             |                                      |
|                                                                                                    | DHCP Server Status                        | Disable                                                                               |             |                                      |
| > Status                                                                                                    | DHCP Service                              | Disable C Enable                                                                      |             |                                      |
| > Lan settings                                                                                                    | Start IP Address                          | 192.168.1.11                                                                          |             |                                      |
| > WAN settings                                                                                                    | End IP Address                            | 192.168.1.254                                                                         |             |                                      |
| > DHCP Server                                                                                                    | Subnet Mask                               | 255. 255. 255. 0                                                                      |             |                                      |
| > DDNS(Dynamic DNS)                                                                                                    | Gateway                                   | 192. 168. 1. 1                                                                        |             |                                      |
| > VPN Settings                                                                                                    | First DNS Server                          | (Optional)                                                                            |             |                                      |
|                                                                                                    | Second DNS Server                         | (Optional)                                                                            |             |                                      |
|                                                                                                    |                                           | Submit                                                                                |             |                                      |
|                                                                                                    |                                           |                                                                                       |             |                                      |
|                                                                                                    |                                           |                                                                                       |             |                                      |
|                                                                                                    |                                           |                                                                                       |             |                                      |
|                                                                                                    |                                           |                                                                                       |             | T 100 F                              |
|                                                                                                    |                                           |                                                                                       |             | 獲供式:開附 🔤 100% • 🏑                    |

VOI-7xxx series SIP Phone

 Configure the Fixed WAN IP address of VOI-7xxx. The WAN IP address is the LAN IP of VOI-9300. The Gateway is the LAN IP of VOI-9300. Enter a well known DNS IP address. • Please note to Enable the Bridge.

| C VolP Web Management - Window         | ws Internet Explorer |                                           |                        |                               |                 | X                |
|----------------------------------------|----------------------|-------------------------------------------|------------------------|-------------------------------|-----------------|------------------|
| 🕞 🕞 🔻 🖉 http://192.168.1.100/login.cgi |                      |                                           |                        |                               | 🖌 🗙 Google      | <b>₽</b> -       |
| 檔案(F) 編輯(E) 檢視(V) 我的最                  | 最愛(A) 工具(T) 說明(H)    |                                           |                        |                               |                 |                  |
| Coogle C=192.168.1.100                 | 🚽 開始 🖗 🥔 😩 🥹 🎓       | 🖸 🚄 🌄 🗸 🏠 書籤-                             | 🔕 121 已攔載 🏾 🏷 拼字檢查 ▾ 🤌 | 翻譯 👻 🍙 傳送到👻 🌽 💽 192.168.1.100 |                 | 🥥 設定▼ 連結         |
| 🚖 🛟 💠 🗸 🏉 IP-PBX                       | 🏉 VoIP Web Ma        | nagement 🗙                                |                        | 🔒 - 🏠                         | • 🔊 - 🖶 • 📄 शव  | ₽) • 💮 工具(0) • " |
|                                        | You could configu    | ettings<br>e your bridge settings in this | s page.                |                               |                 | ×                |
| Phone Book                             | TCP/IP Configur      | ation                                     | C PPP-F                |                               |                 |                  |
| Coll Sottings                          | IP Type.<br>IP∙      | 92 168 1 100                              | -                      |                               |                 |                  |
| Can bettings                           | Mask:                | 255 255 255 0                             | -                      |                               |                 |                  |
| OTD C                                  | Gateway:             | 192.168.1.1                               | -                      |                               |                 |                  |
| SIP Settings                           | DNS Server1:         | 168.95.1.1                                |                        |                               |                 |                  |
| Auto Config                            | DNS Server2:         | 0.0.0.0                                   | _                      |                               |                 |                  |
| User Password                          | MAC:                 | 00116bc01544                              | _                      |                               |                 |                  |
| Save Change                            |                      |                                           |                        |                               |                 |                  |
| Update                                 | PPPoE Configur       | ation                                     |                        |                               |                 |                  |
| Reboot                                 | User Name:           |                                           |                        |                               |                 |                  |
|                                        | Password:            |                                           |                        |                               |                 |                  |
|                                        | Bridge               |                                           |                        |                               |                 |                  |
|                                        | Bridge:              | ⊙On COff                                  |                        | _                             |                 |                  |
|                                        |                      | Submit Reset                              |                        |                               |                 |                  |
|                                        |                      |                                           |                        |                               |                 | -                |
| 完成                                     |                      |                                           |                        |                               | 《網路   受保護棋式: 開閉 | 🔍 100 % 👻 🎢      |

4. Please configure the SIP account of VOI-7xxx to register to VOI-9300. The status will show if the registration is successful or not.

| C VoIP Web Management - Windo | ws Internet Explorer    |                                        |                                        | _ 5 ×                         |
|-------------------------------|-------------------------|----------------------------------------|----------------------------------------|-------------------------------|
|                               | 10/login.cgi            |                                        | ▼ 49 :                                 | K Google 🔎 🗸                  |
| 檔案(F) 編輯(E) 檢視(V) 我的最         | 最愛(A) 工具(T) 說明(H)       |                                        |                                        |                               |
| Google G-192.168.1.100        | 🗾 開始 🖗 🥙 🔍 🥹 🞓 🕒 🗾 🍒 🗸  | 🟠 書籤 🛪 🔊 121 已攔截 👋 拼                   | 字檢查 ▼ 9~ 翻譯 ▼ 🍺 傳送到▼ 🌽 💽 192.168.1.100 | ② 設定★ 連結                      |
| 🔆 🛟 🔡 🔹 🏉 IP-PBX              | 🏉 VoIP Web Management 🗙 | www.level1.tw - /level1/faq/           |                                        | 🔊 - 🖶 • 🛃 網頁(P) • 🍥 工具(0) • " |
| on e                          | Service Domain          | n Settings<br>ce domains in this page. |                                        | <u>*</u>                      |
| Phone Book                    | Realm 1                 |                                        |                                        |                               |
| Call Settings                 | Active:                 | ⊙On COff                               |                                        |                               |
| Network                       | Display Name:           | 2001                                   |                                        |                               |
| SIP Settings                  | User Name:              | 2001                                   |                                        |                               |
| Auto Config                   | Register Name:          | 2001                                   |                                        |                               |
| User Password                 | Register Password:      | •••••                                  |                                        |                               |
| Sava Chango                   | Domain Server:          | 192.168.1.1                            |                                        |                               |
| Jave Change                   | Proxy Server:           | 192.168.1.1                            |                                        |                               |
| Opdate                        | Outbound Proxy:         |                                        |                                        |                               |
| Reboot                        | Status:                 | Registered                             |                                        |                               |
|                               | Realm 2                 |                                        |                                        |                               |
|                               | Active:                 | ⊙On COff                               |                                        |                               |
|                               | Display Name:           | 884393                                 |                                        |                               |
|                               | User Name:              | 884393                                 |                                        |                               |
|                               | Register Name:          | 884393                                 |                                        |                               |
|                               | Register Password:      | ••••                                   |                                        |                               |
| 完成                            |                         |                                        |                                        | 各I受保護模式:開閉 🔍 100% 👻           |

- 5. Refer to the topology diagram above. Follow the sample illustration set up.
  - A. The LAN of VOI-9300 and Router connect to a switch.

- B. The switch is connected to the Ethernet Cable wired to Desktop.
- C. The Ethernet is connected to the WAN port of VOI-7xxx SIP phone.
- D. The LAN port of VOI-7xxx is connected to the Desktop Computer.
- 6. If you connect and configure correctly, your VOI-7xxx SIP phone will register to VOI-9300, and your computer should obtain IP address automatically from the Router.